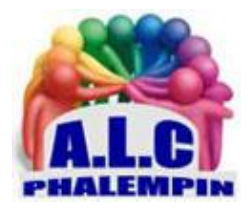

# Association Loisirs et culture

# Les extensions de navigateur.

# Jean Marie Herbaux

# Table des matières

| Qu'est-ce qu'une extension pour navigateur Chrome et autres navigateurs ?2 |
|----------------------------------------------------------------------------|
| Où télécharger des extensions pour Chrome et autres navigateurs?2          |
| Comment installer une extension sur Chrome et autres navigateurs?2         |
| Comment désinstaller une extension sur Chrome et autres2                   |
| Peut-on installer une extension Chrome sur Android ?2                      |
| Les meilleures extensions pour Google Chrome, Microsoft Edge et Opera      |
| Iridium3                                                                   |
| Picture-in-Picture                                                         |
| AHA Music3                                                                 |
| Papier et Pocket3                                                          |
| OneTab et Sexy Undo Close Tab4                                             |
| Better History et Session Buddy4                                           |
| Session Buddy4                                                             |
| Bitwarden4                                                                 |
| Pushbullet5                                                                |
| uBlock Origin5                                                             |
| Dark Reader5                                                               |
| Awesome Screenshot5                                                        |
| Printfriendly6                                                             |
| OFFICE                                                                     |

# Qu'est-ce qu'une extension pour navigateur Chrome et autres navigateurs ?

Une extension de navigateur est un logiciel ajouté à un navigateur pour étendre ses capacités. Sticky Notes, par exemple, est une extension qui facilite la prise de notes dans Chrome lorsque vous lisez des articles ou regardez des vidéos. Il existe également des extensions permettant de capturer et d'éditer des captures d'écran directement depuis votre navigateur, de vérifier votre orthographe, d'afficher les paroles des vidéos de clips sur YouTube et bien plus encore.

Vous pouvez également accéder à vos extensions en saisissant directement chrome://extensions dans la barre d'adresse de Chrome.

#### Où télécharger des extensions pour Chrome et autres navigateurs?

Les extensions Google Chrome peuvent être téléchargées à partir du Chrome Web Store et de sites non officiels qui proposent des fichiers .CRX.

#### Comment installer une extension sur Chrome et autres navigateurs?

Pour télécharger des extensions Google Chrome à partir de l'emplacement officiel des extensions approuvées :

- Visitez le Chrome Web Store et recherchez l'extension que vous souhaitez installer ;
- Sélectionnez l'extension pour ouvrir sa page en détails pour plus d'informations ;
- Sélectionnez Ajouter à Chrome ;
- Confirmez Ajouter une extension.

#### Comment désinstaller une extension sur Chrome et autres navigateurs?

#### C'est très simple :

Sur votre ordinateur, ouvrez **Chrome**. En haut à droite, cliquez sur Plus/Plus d'outils/**Extensions**. Sur l'**extension** à **supprimer**, cliquez sur **Supprimer**.

Confirmez l'opération en cliquant à nouveau sur Supprimer.

#### Peut-on installer une extension Chrome sur Android ?

Vous pouvez installer des extensions Chrome sur Android <u>sur le navigateur Kiwi</u>. Comme sur Chrome, vous pouvez également y accéder en saisissant directement chrome://extensions dans la barre d'adresse de Chrome.

# Les meilleures extensions pour Google Chrome, Microsoft Edge et

# Opera

<u>NB</u> : Sur Edge, si vous cliquez sur ces liens, vous risquez de ne pas atteindre la page désirée. En ce cas procéder comme suit :

- Copiez ce lien (CTRL+C)
- Ouvrez Edge Chromium puis un nouvel onglet
- Coller le lien dans la barre d'adresse du nouvel onglet (CTRL+V)
- Appuyez sur entrée

La bonne page s'ouvrira.

Nous avons sélectionné pour vous les meilleures extensions à télécharger pour Google Chrome, et les navigateurs basés sur Chromium comme Microsoft Edge, Brave, Opera ou Vivaldi. Des extensions indispensables qui aident au quotidien.

En devenant le navigateur le plus populaire au monde, Google Chrome est aussi devenu l'un des navigateurs avec le plus grand choix d'extension, à télécharger dans le Chrome Web Store. Pour cela, Coller ces liens dans la barre de navigation de EDGE :

#### Iridium

Iridium permet de pousser beaucoup plus les fonctions et options proposées par défaut sur YouTube. Avec cette extension, vous pourrez gérer une liste noire de chaînes YouTube, jouer les vidéos dans des fenêtres séparées, changer l'onglet par défaut sur les chaînes, ou encore de paramétrer plus finement la lecture des vidéos.

C'est une extension indispensable si vous êtes un habitué de YouTube. Attention, nous vous conseillons d'activer la lecture automatique des vidéos dans les paramètres de l'extension. Au moment où ces lignes sont écrites, un bug empêche la lecture des vidéos si cette option est désactivée, ce qui est le cas par défaut.

Télécharger Iridium :

https://chrome.google.com/webstore/detail/iridium-for-youtube/gbjmgndncjkjfcnpfhgidhbgokofegbl

#### Picture-in-Picture

Comme son nom l'indique, Picture-in-Picture permet d'afficher n'importe quelle vidéo au premier plan sur votre appareil, peu importe le site source. Cette extension très pratique permet donc de continuer à suivre un épisode d'une série Netflix, par exemple, dans un coin de l'écran tout en changeant d'onglet, voire même en passant à un autre logiciel ou un jeu. Netflix, Amazon Prime Video, YouTube, Plex : les services populaires sont tous de la partie.

Télécharger Picture-in-Picture :

https://chrome.google.com/webstore/detail/picture-in-pictureextens/hkgfoiooedgoejojocmhlaklaeopbecg

#### AHA Music

Vous êtes en train de regarder une vidéo, une bande-annonce par exemple, et vous n'arrivez pas à mettre le doigt sur la musique utilisée ? AHA Music est là pour vous aider ! Un peu comme <u>la célèbre application Shazam</u>, AHA Music permet d'identifier en un clic les chansons jouées dans votre navigateur. *Télécharger AHA Music :* 

https://chrome.google.com/webstore/detail/aha-music-musicidentifie/dpacanjfikmhoddligfbehkpomnbgblf

#### Papier et Pocket

Une idée rapide à prendre en note ? *Papier* prend la place de votre page nouvel onglet et propose de prendre des notes dans la plus simple des formes. Vous ne trouverez aucune distraction sur cette page, simplement la possibilité d'écrire ce que vous devez noter rapidement et le retrouver plus tard : le navigateur s'occupe de sauvegarder tout ça !

Télécharger Papier :

https://chrome.google.com/webstore/detail/papier/hhjeaokafplhjoogdemakihhdhffacia

Dans le même ordre d'idée, *Pocket* est une extension doublée d'une application mobile qui permet de sauvegarder rapidement des liens vers des pages web, permettant de les mettre de côté pour une lecture ultérieure. Pratique quand on vous envoie un lien intéressant, mais que vous n'avez pas le temps de consulter sur le moment.

Télécharger Pocket :

https://chrome.google.com/webstore/detail/save-to-pocket/niloccemoadcdkdjlinkgdfekeahmflj

#### OneTab et Sexy Undo Close Tab

Que ce soit sur Chrome ou d'autres navigateurs, l'ouverture de nouveaux onglets devient rapidement une habitude, jusqu'au moment où l'on se retrouve avec des dizaines d'onglets ouverts sur plusieurs fenêtres différentes. Nous avons quelques extensions à vous conseiller qui vous permettent de mieux gérer les onglets.

Il y a déjà l'extension *OneTab* qui va tout simplement transformer tous les onglets ouverts dans la fenêtre en une liste. Un moyen pratique de repartir de zéro, en soulageant au passage la mémoire vive, tout en conservant la liste des onglets pour les ouvrir à nouveau ultérieurement. *Télécharger OneTab* :

https://chrome.google.com/webstore/detail/onetab/chphlpgkkbolifaimnlloiipkdnihall

Vous avez fermé un peu trop rapidement une série d'onglets et vous voulez revenir en arrière ? *Sexy Undo Close Tab* ajoute une liste pratique des derniers onglets fermés, en y ajoutant un moteur de recherche pour retrouver rapidement l'onglet que l'on avait en tête.

Télécharger Sexy Undo Close Tab :

https://chrome.google.com/webstore/detail/sexy-undo-closetab/bcennaiejdjpomgmmohhpgnjlmpcjmbg

#### Better History et Session Buddy

La gestion de l'historique par Google Chrome et la plupart des navigateurs est pour le moins simpliste. L'extension *Better History* propose de corriger ça avec un historique ordonné précisément, à la seconde près, et avec un calendrier permettant de remonter précisément en arrière dans ses visites. L'extension permet aussi d'accéder rapidement à son historique récent, directement depuis la barre d'extension du navigateur.

Télécharger Better History:

https://chrome.google.com/webstore/detail/chrome-betterhistory/aadbaagbanfijdnflkhepgjmhlpppbad

#### Session Buddy

Session Buddy gère à la fois l'historique de votre navigation et vos sessions de navigations. L'extension permet de sauvegarder une série d'onglets pour les ouvrir plus tard, de retrouver ses onglets en cas de plantage, ou encore de mieux les organiser par catégorie ou par sujet. *Télécharger Session Buddy :* 

https://chrome.google.com/webstore/detail/session-buddy/edacconmaakjimmfgnblocblbcdcpbko

TinEye

Connaissez-vous le moteur de recherche par image de Google ? TinEye reprend un peu cette idée. Cette extension permet en un clic de retrouver où une image a été utilisée sur le web. C'est particulièrement pratique pour se protéger des fausses informations en remontant directement à la source d'une image.

Télécharger TinEye :

https://chrome.google.com/webstore/detail/tineye-reverse-imagesear/haebnnbpedcbhciplfhjjkbafijpncjl

#### Bitwarden

<u>Bitwarden</u> est notre <u>gestionnaire de mots de passe préféré chez Android</u>, notamment parce qu'il est libre et open source. Ce gestionnaire propose évidemment une extension pour les navigateurs, et notamment Google Chrome. Elle permet de remplir automatiquement les champs d'identifiant et mots de passe sur les sites, mais aussi de générer des mots de passe pour les nouveaux comptes. On apprécie aussi la possibilité de sauvegarder des informations pour les formulaires en ligne, comme le numéro de son passeport, ou de remplir automatiquement les champs de paiement avec une carte bancaire enregistrée.

Télécharger Bitwarden :

https://chrome.google.com/webstore/detail/bitwarden-free-passwordm/nngceckbapebfimnlniiiahkandclblb

## Pushbullet

Le navigateur est aujourd'hui l'application la plus utilisée sur un appareil. Si bien que le logiciel prend parfois les aspects d'un système d'exploitation complet.

C'est un peu plus le cas après avoir installé Pushbullet, une extension qui permet de synchroniser le navigateur avec son smartphone. On y retrouve les SMS, les notifications, et la possibilité de copiercoller depuis et vers le smartphone.

Télécharger Pushbullet :

https://chrome.google.com/webstore/detail/pushbullet/chlffgpmiacpedhhbkiomidkjlcfhogd

#### uBlock Origin

La publicité sur le web n'est pas toujours une mauvaise chose. C'est elle qui permet par exemple à FrAndroid d'être un site totalement gratuit, tout en permettant de rémunérer l'ensemble des personnes qui l'animent (salariés, pigistes, partenaires...). Un bloqueur de publicité est une extension particulièrement pratique pour améliorer sa navigation sur des sites qui abusent des publicités, tout en gardant en liste blanche les autres sites.

C'est pourquoi les bloqueurs de publicités sont les extensions les plus populaires sur navigateur. Il permet de retrouver un affichage plus simple et lisible, et de contrôler un peu mieux sa vie privée en bloquant c :ertains traqueurs. En la matière, nous vous recommandons l'excellent uBlock Origin qui a le mérite d'être gratuit et open source, avec un modèle économique sain

Télécharger uBlock Origin :

https://chrome.google.com/webstore/detail/ublock-origin/cjpalhdlnbpafiamejdnhcphjbkeiagm

## Dark Reader

Les thèmes sombres intégrés aux applications permettent de mieux apprécier la lecture d'un écran la nuit, ou dans un environnement faiblement éclairé. Dark Reader propose d'étendre ce principe aux sites web que vous visitez. Il va automatiquement créer un thème sombre pour les sites web, avec souvent des réussites, mais parfois des ratés. Heureusement il est possible de restaurer en un clic l'apparence par défaut d'un site web.

Télécharger Dark Reader :

https://chrome.google.com/webstore/detail/dark-reader/eimadpbcbfnmbkopoojfekhnkhdbieeh

#### Awesome Screenshot

La plupart des systèmes d'exploitation modernes intègrent des outils de capture d'écran, mais Awesome Screenshot propose d'intégrer cette fonction directement au navigateur. En quelques clics, votre capture d'écran est faite et peut être partagée facilement sur les services Trello et Slack. L'extension permet aussi de sauvegarder les captures sur Google Drive, ou directement chez Awesome Screenshot.

Une version payante du service permet de sauvegarder sur d'autres espaces de stockage, comme Dropbox, et d'enregistrer une capture vidéo de l'écran.

Télécharger Awesome Screenshot :

https://chrome.google.com/webstore/detail/awesome-screenshotscreen/nlipoenfbbikpbjkfpfillcgkoblgpmj

# Printfriendly

Faire de n'importe quelle page Web une Version imprimable ou un fichier PDF en supprimant les parties indésirables et économisant du papier.

Télecharger Printfriendly :

https://chrome.google.com/webstore/detail/print-friendly-pdf/ohlencieiipommannpdfcmfdpjjmeolj

## OFFICE

Consultez, modifiez et créez des fichiers Office dans le navigateur et bénéficiez de la vérification de l'orthographe... Utilisez Word, Excel, PowerPoint, OneNote et Sway Online sans avoir besoin d'installer Office.

<u>Donnez libre cours à votre imagination</u> : exprimez vos idées avec créativité en utilisant des options de mise en forme et de mise en page que vous connaissez déjà.

<u>Travaillez en déplacement : a</u>ccédez à vos fichiers où que vous soyez grâce à l'intégration avec OneDrive et OneDrive Entreprise.

Éditeur dans votre navigateur. L'extension de navigateur Office comprend maintenant l'éditeur, qui se connecte à un service en ligne de Microsoft qui offre des suggestions d'orthographe, de grammaire et de style pour vos écrits sur la plupart des sites web et est disponible dans plus de 80 langues. *Télécharger Office :* 

https://chrome.google.com/webstore/detail/office/ndjpnladcallmjemlbaebfadecfhkepb

Si vous utilisez d'autres extensions sur votre navigateur, n'hésitez pas à les recommander à vos amis !